## REALM

## Tips & Tricks

## How to Customize Your Notification Preferences

In REALM you can set the frequency to be notified by email when your real estate sales representative performs any of the selected actions:

Document Shared, Listing Added to List, Listing Removed from List, Listing Suggested, Listing Updated in List, Search Created, Search Due to Expire, Search Updated.

To adjust your notification preferences:

- 1. Select the **Avatar** at the top right of the page.
- 2. Select **Settings** from the menu.
- 3. Select **Notifications** from the left side of the page.
- 4. To select the frequency of the 24-Hour Chat Digest Summary select the **down arrow** and select from None, Default Sent daily if no mobile app device registered or Daily.
- 5. To change the notification frequency select the **down arrow** and choose from Real Time, Daily or Never.

| REALM <sup>®</sup> Search | Q             |                                                                                                    | Search                      | Saved ~ | Documents | • م          | 1       |
|---------------------------|---------------|----------------------------------------------------------------------------------------------------|-----------------------------|---------|-----------|--------------|---------|
|                           | Settings      |                                                                                                    |                             |         |           | VN           | <u></u> |
| 3                         | YN Your Name  | Notifications<br>Chat Digest Email<br>24 Hour Chat Digest Summary<br>Default - Sent daily if no mobile app device registere ~<br>None<br>Default - Sent daily if no mobile app device registered<br>Daily |                             |         |           | Your Name    |         |
|                           | My Profile    |                                                                                                    |                             |         |           | Edit Profile |         |
|                           | Account       |                                                                                                    |                             |         |           | ~            | 8       |
|                           | Notifications |                                                                                                    |                             |         | Help 2    | Settings     | Log out |
|                           | Security      |                                                                                                    |                             |         |           |              |         |
|                           |               | Settings                                                                                                    |                             |         |           |              |         |
|                           |               | You will be notified by email when your salesperson performs any of the set                                                                                                    | lected actions.             |         |           |              |         |
|                           |               | Name                                                                                                    | Email                       |         |           |              |         |
|                           |               | ali 0                                                                                                    |                             | 5       |           |              |         |
|                           |               | Document Shared ①                                                                                                    | Real Time<br>Daily<br>Never |         |           |              |         |
|                           |               | List Created ①                                                                                                    | Daily                       | ·       |           |              |         |
|                           |               | Listing Added to List $\overline{\mathbb{O}}$                                                                                                    | Daily                       | •       |           |              | •       |

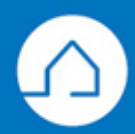